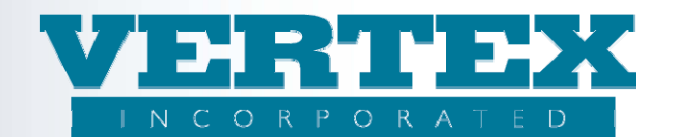

## **Procedures to create a Commission Schedules**

## These procedures show how to create a new commission schedule in VTXML.

**Note:** You will need to know the rates that are to be used in the commission schedule and verify that the rates are available in VTXml before creating the commission schedule. Refer to the Creating a Rate Table document to find these instructions.

**Background:** Commission schedules can have one or several commission options. You need to create an option record for each combination of Option code and commission event. For example, we are creating a commission schedule with 3 options (Options 1, 2 and 3). Each option has 4 records – one record for each of the 4 commission events (Cash with App, Additional Premium, External Exchange and Internal Exchange). The completed commission scheduled will have 12 option records (3 options x 4 commission events).

## Procedures to create a new commission schedule:

- 1. Click on Commission Rates & Schedules from the left hand navigation
- 2. Click Add

| View Build History           Commission           Schedules | Annuity Commission Schedules '4569 - Commission Schedule 12/31/2010' (* - required field)           Cancel         Save & Return |              |                                           |                       |       |        |  |  |
|-------------------------------------------------------------|----------------------------------------------------------------------------------------------------|--------------|-------------------------------------------|-----------------------|-------|--------|--|--|
|                                                             | Commission Schedules                                                                                                    |              |                                           |                       |       |        |  |  |
|                                                             | List of                                                                                                    | f Commission | Schedules                                 |                       | [/    | Add]   |  |  |
|                                                             |                                                                                                    |              | <u>Name (7)</u>                           | Modified On           | Count |        |  |  |
|                                                             | [Del]                                                                                                    | [Clone]      | Demo Generic gep                          | 3/10/2010 5:14:37 PM  | 1     | [View] |  |  |
|                                                             | [Del]                                                                                                    | [Clone]      | Generic Selling Agreement                 | 7/12/2005 11:49:45 AM | 3     | [View] |  |  |
|                                                             | [Del]                                                                                                    | [Clone]      | Height and Weight                         | 3/24/2010 1:31:24 PM  | 0     | [View] |  |  |
|                                                             | [Del]                                                                                                    | [Clone]      | Test Schedule                             | 4/30/2008 4:48:57 PM  | 3     | [View] |  |  |
|                                                             | [Del]                                                                                                    | [Clone]      | VERTEX Comm                               | 4/1/2009 1:52:36 PM   | 0     | [View] |  |  |
|                                                             | [Del]                                                                                                    | [Clone]      | VERTEX Selling Agreement                  | 7/12/2005 11:39:17 AM | 0     | [View] |  |  |
|                                                             | [Del]                                                                                                    | [Clone]      | VERTEX Selling Agreement with dur and age | 9/12/2008 12:11:47 PM | 0     | [View] |  |  |
|                                                             |                                                                                                    |              |                                           |                       | []    | Add]   |  |  |
|                                                             | 9 Field I                                                                                                    | Definitions  |                                           |                       |       |        |  |  |
|                                                             | Cancel                                                                                                    |              | Save & Return                             |                       |       |        |  |  |

- 3. Type in the commission schedule information:
  - a) Type in the Carrier Facing Description
  - b) Type in an Effective Date, if required
  - c) Type in an Expiration Date, if required
- 4. Click on 'Add' in the Associated Commission Rates popup box to add a commission option:
  - a) Type in a Carrier Facing Description to describe the Commission Option. This should be unique.
  - b) Type in a Commission Option Code
  - c) Select a Commission Event from the drop down list box
  - d) Select a Commission Type from the drop down list box, if appropriate for the option
  - e) Select a Rate Table from the drop down list box

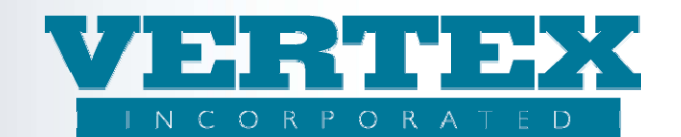

- f) Click Save & Return
- 5. Repeat steps above for all commission options and events.
- 6. Click Save & Return to save the commission schedule

This screen print shows the 'Cash With App' commission event:

| Administration<br>Tools          | Annuity Suite Treator                                                                                                    | uity Commission Rates                                   | Image: Corporated       Image: Corporated         Image: Corporated       Image: Corporated         Image: Corporated       Image: Corporated |
|----------------------------------|----------------------------------------------------------------------------------------------------|---------------------------------------------------------|----------------------------------------------------------------------------------------------------|
| View Build History               | Annuity Associated Commission R<br>Commission Schedules Detail / Associated                                                                                                    | ates '4569 - Commission Schedule 12<br>Commission Rates | / <b>31/2010'</b> (* - required field)                                                                                                    |
| O <u>Commission</u><br>Schedules | Cancel © Field Definitions Associated Commission Rates                                                                                                    | <u>Save &amp; Return</u>                                |                                                                                                    |
|                                  | <ul> <li>Carrier Facing Description</li> <li>Commission Option Code</li> <li>Commission Event</li> <li>Commission Type</li> <li>Rate Table</li> <li>Field Definitions</li> <li>Cancel</li> </ul> | Option A<br>A<br>Cash With App (3)<br>Save & Return     | *                                                                                                    |

| View Build History | Annuity Commission Schedules Detail '4569 - Commission Schedule 12/31/2010' (* - required field)<br>Commission Schedules Detail |                 |                           |                                        |                                            |                          |  |  |
|--------------------|----------------------------------------------------------------------------------------------------|-----------------|---------------------------|----------------------------------------|--------------------------------------------|--------------------------|--|--|
|                    | Cancel<br>9 Field Definitio                                                                                                    | ns              |                           | Save & Return                          | <u>ave &amp; Return</u>                    |                          |  |  |
|                    | Commission Schedules                                                                                                    |                 |                           |                                        |                                            |                          |  |  |
|                    | 🔍 Carrier Facing                                                                                                    | ) Description   |                           | Training CS *                          |                                            |                          |  |  |
|                    | 🙂 Effective Dat                                                                                                    | e               |                           | 2010-01-01 (yyyy-mm-dd)                |                                            |                          |  |  |
|                    | 🙂 Expiration Da                                                                                                    | te              |                           | 2020-12-31 (yyyy-mm-dd)                |                                            |                          |  |  |
|                    | List of Associated Commission Rates                                                                                             |                 |                           |                                        |                                            |                          |  |  |
|                    |                                                                                                    | <u>Name (4)</u> | Commission<br>Option Code | <u>Commission</u><br><u>Event</u>      | Rate Table                                 | Modified On              |  |  |
|                    | [Del]                                                                                                    | Option A        | A                         | Cash With App                          | Dur1/8_0-75_5/2%_76-<br>80_4.5/1%_81+_3/1% | 11/16/2010<br>2:09:22 PM |  |  |
|                    | [Del]                                                                                                    | Option A        | A                         | External Exchange                      | Dur1/8_0-75_5/2%_76-<br>80_4.5/1%_81+_3/1% | 11/16/2010<br>2:09:14 PM |  |  |
|                    | [Del]                                                                                                    | Option A        | A                         | Internal Exchange                      | Dur1/8_0-75_5/2%_76-<br>80_4.5/1%_81+_3/1% | 11/16/2010<br>2:09:40 PM |  |  |
|                    | [Del]                                                                                                    | Option A        | А                         | Additional<br>(unscheduled)<br>Premium | Dur1/8_0-75_5/2%_76-<br>80_4.5/1%_81+_3/1% | 11/16/2010<br>2:09:55 PM |  |  |
|                    | [bbA]                                                                                                    |                 |                           |                                        |                                            |                          |  |  |
|                    | Field Definition<br>Cancel                                                                                                    | ns              |                           | Save & Return                          |                                            |                          |  |  |

This screen print shows the commission rates associated with Commission Option Code 'A'

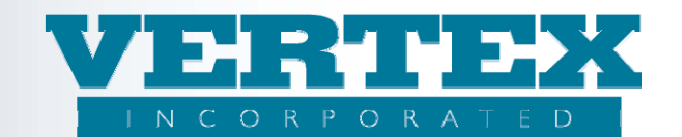

## Procedures to create a new commission schedule by cloning:

- 1. Click on Commission Rates & Schedules from the left hand navigation
- 2. Select the option to be cloned and click [Clone]

|                                                                                   | Annuity             | Commissio                               | n Schedules '4569 - Commission | n Schedule 12/31/20 | 010' (* - required field) |       |             |  |  |
|-----------------------------------------------------------------------------------|---------------------|-----------------------------------------|--------------------------------|---------------------|---------------------------|-------|-------------|--|--|
| Mew Build History <ul> <li><u>Commission</u></li> <li><u>Schedules</u></li> </ul> | Cancel<br>9 Field ( | ncel Save & Return<br>Field Definitions |                                |                     |                           |       |             |  |  |
|                                                                                   | Commission          | Commission Schedules                    |                                |                     |                           |       |             |  |  |
|                                                                                   | List of             | f Commission                            | Schedules                      |                     |                           | [/    | Add]        |  |  |
|                                                                                   | 2                   |                                         | <u>Name (8)</u>                |                     | Modified On               | Count |             |  |  |
| [Del]                                                                             |                     | [Clone]                                 | Demo Generic gep               |                     | 3/10/2010 5:14:37 PM      | 1     | [View]      |  |  |
|                                                                                   | [Del]               | [Clone]                                 | Generic Selling Agreement      |                     | 7/12/2005 11:49:45 AM     | 3     | [View]      |  |  |
|                                                                                   | [Del]               | [Clone]                                 | Height and Weight              |                     | 3/24/2010 1:31:24 PM      | 0     | [View]      |  |  |
|                                                                                   | [Del]               | [Clone]                                 | Test Schedule                  |                     | 4/30/2008 4:48:57 PM      | 3     | [View]      |  |  |
|                                                                                   | [Del]               |                                         | Training CS                    |                     | 11/16/2010 2:06:15 PM     | 0     | [View]      |  |  |
|                                                                                   | [Del]               | [Clone]                                 | VERTEX Comm                    |                     | 4/1/2009 1:52:36 PM       | 0     | [View]      |  |  |
|                                                                                   | [Del]               | [Clone]                                 | VERTEX Selling Agreement       |                     | 7/12/2005 11:39:17 AM     | 0     | [View]      |  |  |
|                                                                                   | [Del]               | [Clone]                                 | VERTEX Selling Agreement wit   | h dur and age       | 9/12/2008 12:11:47 PM     | 0     | [View]      |  |  |
|                                                                                   |                     |                                         |                                |                     |                           | [/    | <u>\dd]</u> |  |  |
|                                                                                   | 9 Field 0           | Definitions                             |                                |                     |                           |       |             |  |  |

- 3. Update in the commission schedule information as needed.
- 4. Click on the Name link in the Associated Commission Rates popup box to update a commission option:
  - a) Type in a Carrier Facing Description to describe the Commission Option. This should be unique.
  - b) Type in a Commission Option Code
  - c) Select a Commission Event from the drop down list box
  - d) Select a Commission Type from the drop down list box, if appropriate for the option
  - e) Select a Rate Table from the drop down list box
  - f) Click Save & Return
- 5. Repeat steps above for all commission options and events.
- 6. Click Save & Return to save the commission schedule